2023-2024 Eğitim öğretim yılı bahar dönemi tek ders sınavı ile ilgili aşağıdaki görsellerdeki işlemleri takip etmeniz gerekmektedir.

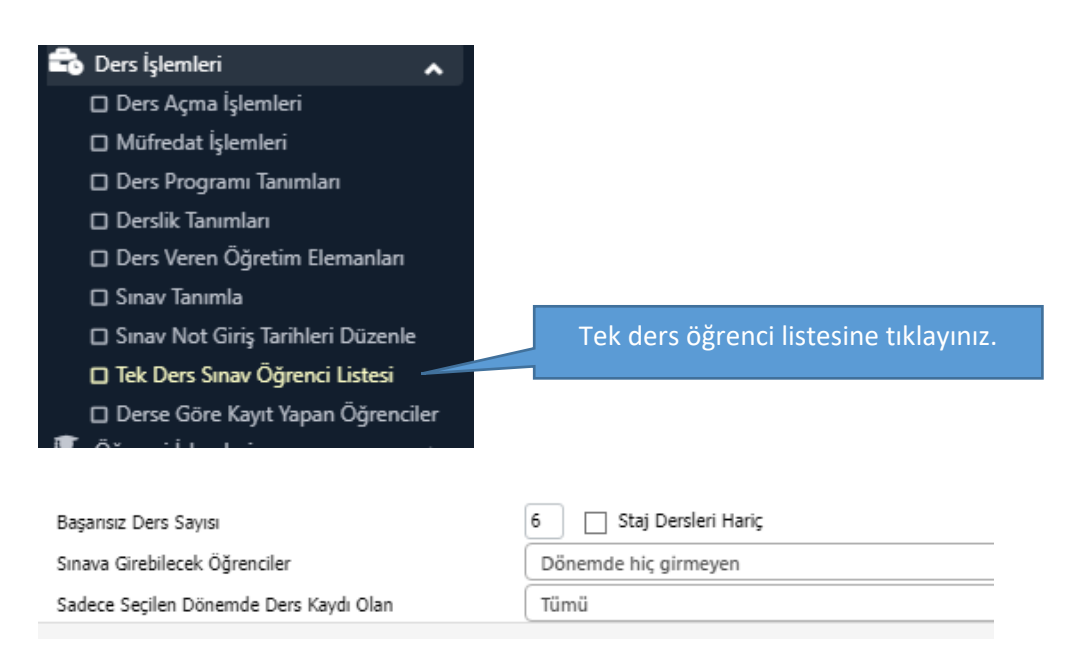

Öğrencilerin müfredatlarında başarısız derslerden tek ders sınavına girecek öğrencilerin seçmeli ve benzeri derslerden kaldıkları için resimde bulunan başarısız ders sayısını yükseltebilirsiniz. Başarısız ders sayısını en az üç "1" yazılmalıdır.

Dönem kısmına "2023-24 bahar Tek Ders" seçilip Hazırla butonuna tıklayınız.

| Toplam AKTS Aralığı                 |                                   |              |
|-------------------------------------|-----------------------------------|--------------|
| Toplam Kredi Aralığı                |                                   |              |
| AGNO Aralığı                        |                                   |              |
| Toplam Ders Sayısı Aralığı          |                                   |              |
| Okuduğu Dönem Sayısı Sayısı Aralığı |                                   |              |
|                                     | Yukanda girmiş olduğunuz kriterle | a göre liste |
|                                     | hazırlancaktır.                   |              |
|                                     |                                   |              |
| I I I                               | ntal 🔞 List                       | evi Hazırla  |

Liste Oluşturulma işlemlerinden Toplam AKTS veya Toplam Kredi aralıları girilmedir. Eğer tek ders sınavına girmeye hakkı olan öğrencilerin ismi gelmiyorsa AKTS veya kredi aralıkları değiştirilerek tekrar "listeyi hazırla" butonuna tıklayınız.

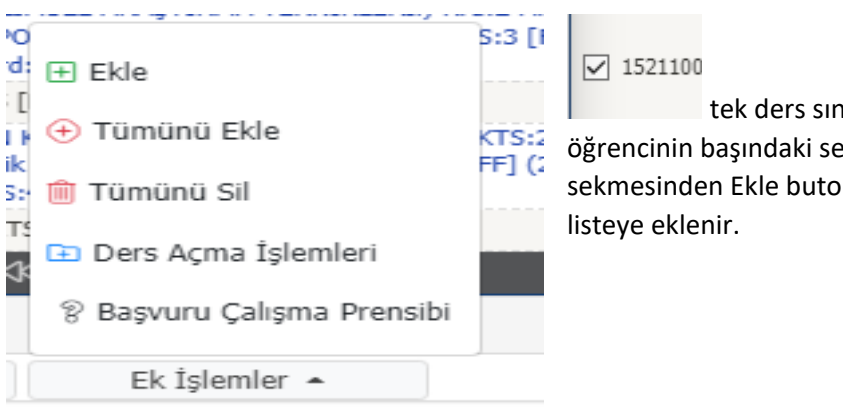

tek ders sınavına girmek isteyen öğrencinin başındaki sekmeye tıklayarak Ek işlemler sekmesinden Ekle butonuna tıklayarak ilgili öğrenci listeye eklenir.

Aşağıda belirtilen listede eğer öğrencinin girmemesi gereken ders var ise listenin başındaki butona tıklayarak ilgili ders silinir.

| B | Dönem                              | 2021-22 güz 3 ders                                                                       |                                | 🌣 Hazırla                                            | 🚨 Öğrenci Kontrol                   |                                  | 🔍 Ara/Bul                                            | Ek İşlemler 🔺                                     |  |
|---|------------------------------------|------------------------------------------------------------------------------------------|--------------------------------|------------------------------------------------------|-------------------------------------|----------------------------------|------------------------------------------------------|---------------------------------------------------|--|
| L | Listeye Eklen                      | en Öğrenciler                                                                            |                                |                                                      |                                     |                                  |                                                      |                                                   |  |
|   | Öğrenci                            | No Ad Soyada                                                                             | Fakülte                        | Program                                              | Senf                                | Ders Kodu                        | Ders Adı                                             |                                                   |  |
|   | 8* 1                               |                                                                                          |                                | BEDEN EĞİTİMİ VE SPO                                 | 4                                   | MB 407                           | TÜRK EĞİTİM SİSTEMİ V                                | E OKUL YÖNETÍMÍ                                   |  |
|   | 8*                                 |                                                                                          |                                | BEDEN EĞİTİMİ VE SPO                                 | 4                                   | A 308                            | BİYOMEKANİK                                          |                                                   |  |
| I | 8*                                 |                                                                                          |                                | BEDEN EĞİTİMİ VE SPO 4 MB 212                        |                                     | MB 212                           | ÖLÇME VE DEĞERLENDİRME                               |                                                   |  |
|   | 8* 1                               |                                                                                          |                                | BEDEN EĞİTİMİ VE SPO                                 |                                     | A402                             | BEDEN EĞITIMİ VE SPOR YÖNETIMİ                       |                                                   |  |
|   |                                    |                                                                                          |                                |                                                      |                                     | Ð                                | 4-1/1 1 ∨                                            | KA KI KI KA KA KA KA                              |  |
|   | Ekle Or Tür Tün Tün Tün Or P Baş E | e<br>münü Ekle<br>nünü Sil<br>rs Açma İşlemleri<br>şvuru Çalışma Prensibi<br>Ek İşlemler | S:2 Ek iş<br>l(2 aşağ<br>Tarih | şlemlerin altır<br>ıdaki sayfada<br>nini girerek Sıı | ıda bulur<br>sırasıyla<br>nav oluşt | nan "Dei<br>Dersleri<br>ur denil | rs açma işleml<br>i Aç, Ders Kayı<br>erek işlemler t | eri" menüsüyle<br>tları Yap, Sınav<br>tamamlanır. |  |
|   | 01                                 | -Dersleri Aç 🔋 2-Der                                                                     | s Kayıtları                    | Yap Tek De                                           | ers Sinav Tari                      | ihi                              | ାର ଅ-S                                               | navları Oluştur                                   |  |

En son olarak Ders açma işlemleri menüsünden "2023-24 bahar tek ders" dönem seçilerek sınavı yapacak ilgili öğretim elemanın tanımlanması bölüm başkanlıkları tarafından yapılacaktır.